## WWW.BrainPop.com activity sheet

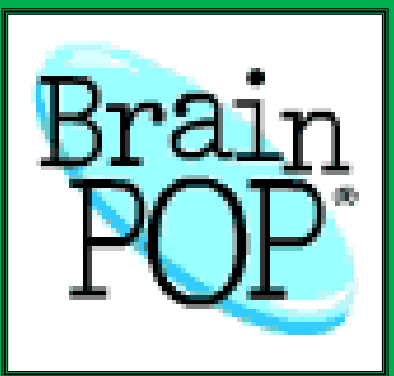

- 1. Log onto www.brainpop.com
- 2. Click Log in

<u>┶┶┶┶┶┶┶</u>┷<del>┙</del>┶┶<del>┙</del>┶<u>┶</u>┶┶┶┶<del>╵</del>┙┶┶┶┶┶┶┶┶┶┶┶┶┶┶┶┶┶┶┶

Ψ Ψ

- 3. For username enter siouxcity
- 4. For the password enter **brainpop**
- 5. You will then click on Engineering & Tech towards the bottom of the page

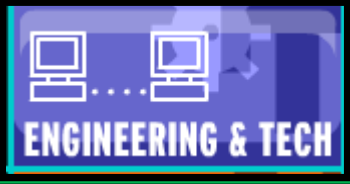

6. <u>On the next screen click on the box called</u> Computer Science

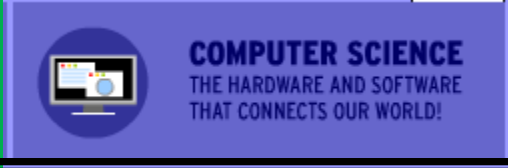

7. Find and click on the subject, Computer Programming

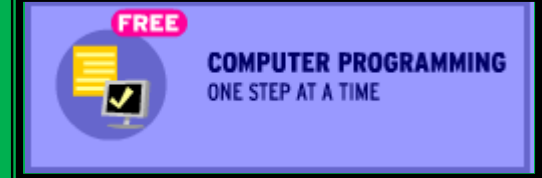

8. You will have to view the presentation and take the GRADED Quiz at the end

- 9. Use the SNIPPING TOOL to cut out your score.
- 10. Save As: Period-Cloud-lastname (Example: **8B-cloud-rodriguez**)
- 11. Email the snip to MR. HENN at henri@sinneityschools.org

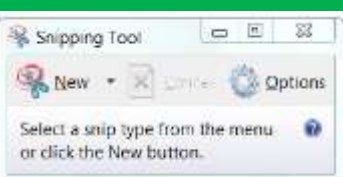